## How to Accept Your Award Offers

1. Sign in to your My.UTRGV student portal

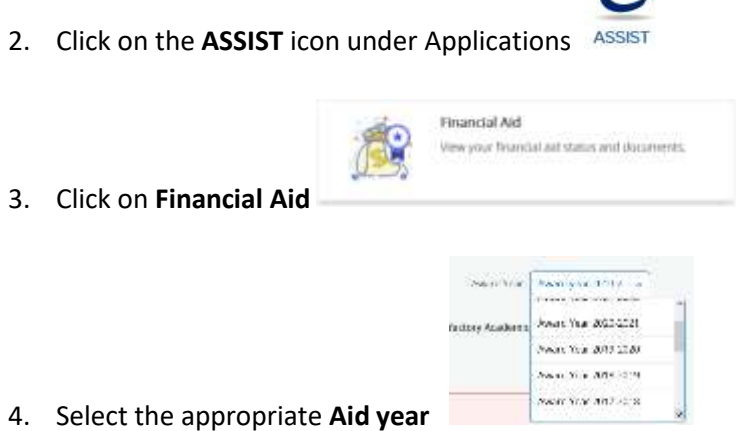

- 5. Select Award Offer
- 6. Take Action on your award offers

| TYPE                       | Fall 2020 - Estimated dates | Spring 2021 - Estimated dates | Account                | Take Action      |
|----------------------------|-----------------------------|-------------------------------|------------------------|------------------|
| THE Protestated Judgmmits  | \$500.00                    | \$500.00                      | \$1,000.00             | Belett 🕐         |
| 19545 Grant, free vonal H5 | \$2,900.06                  | \$3,500.00                    | \$5,000.00<br>ACCEPTER | Select Mertan    |
|                            | 88,000.00                   | \$1,000.00                    | \$6,000.00             | Accept<br>Deckne |
|                            |                             |                               |                        | Modify           |

- 7. Submit your decision
- 8. Review, Acknowledge and Accept Award(s)

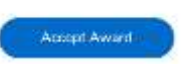

I admowledge these terms and conditions.